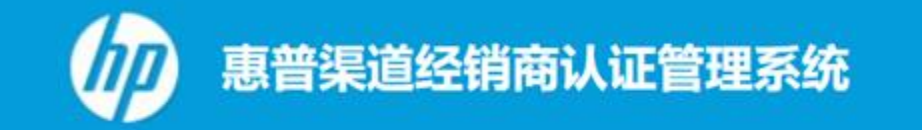

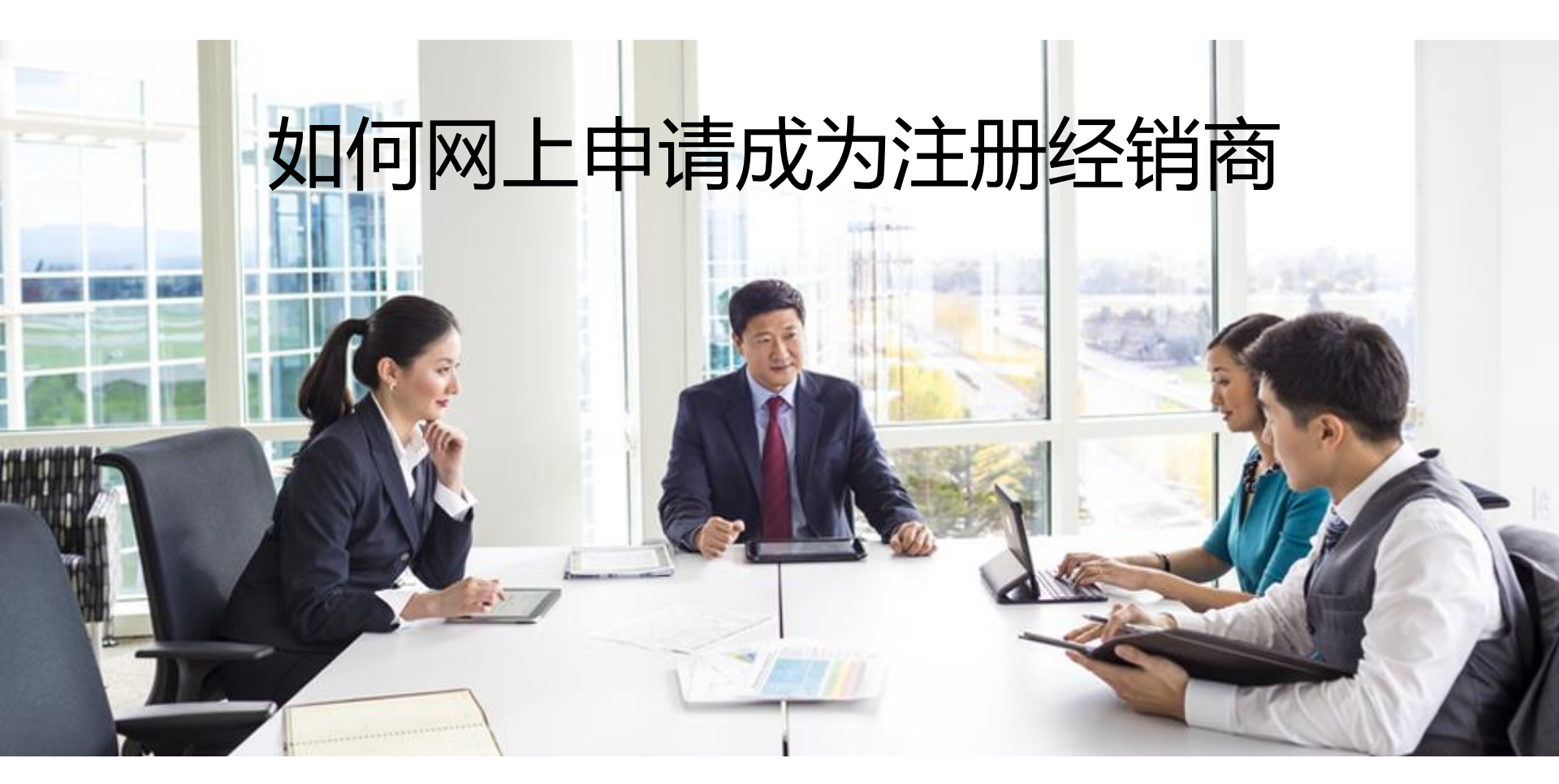

# 如何网上申请成为惠普注册经销商

网址: http://hprenzheng.bjcric.com.cn/

- 一: 注册账号获取登陆密码
- 二: 登陆并提交基本信息
- 三: 申请注册级资质认证
- 四: 等待销售人员审批及材料核查
- 五: 登录系统查询审批结果并下载证书

注:每申请一个产品线注册级别资质,均需要进行第三步操作,且不同产品线的审批销 售不同

#### 一: 注册账号获取登陆密码

进入网站首页,1、单击"注册",2、选择"渠道经销商认证系统注册"

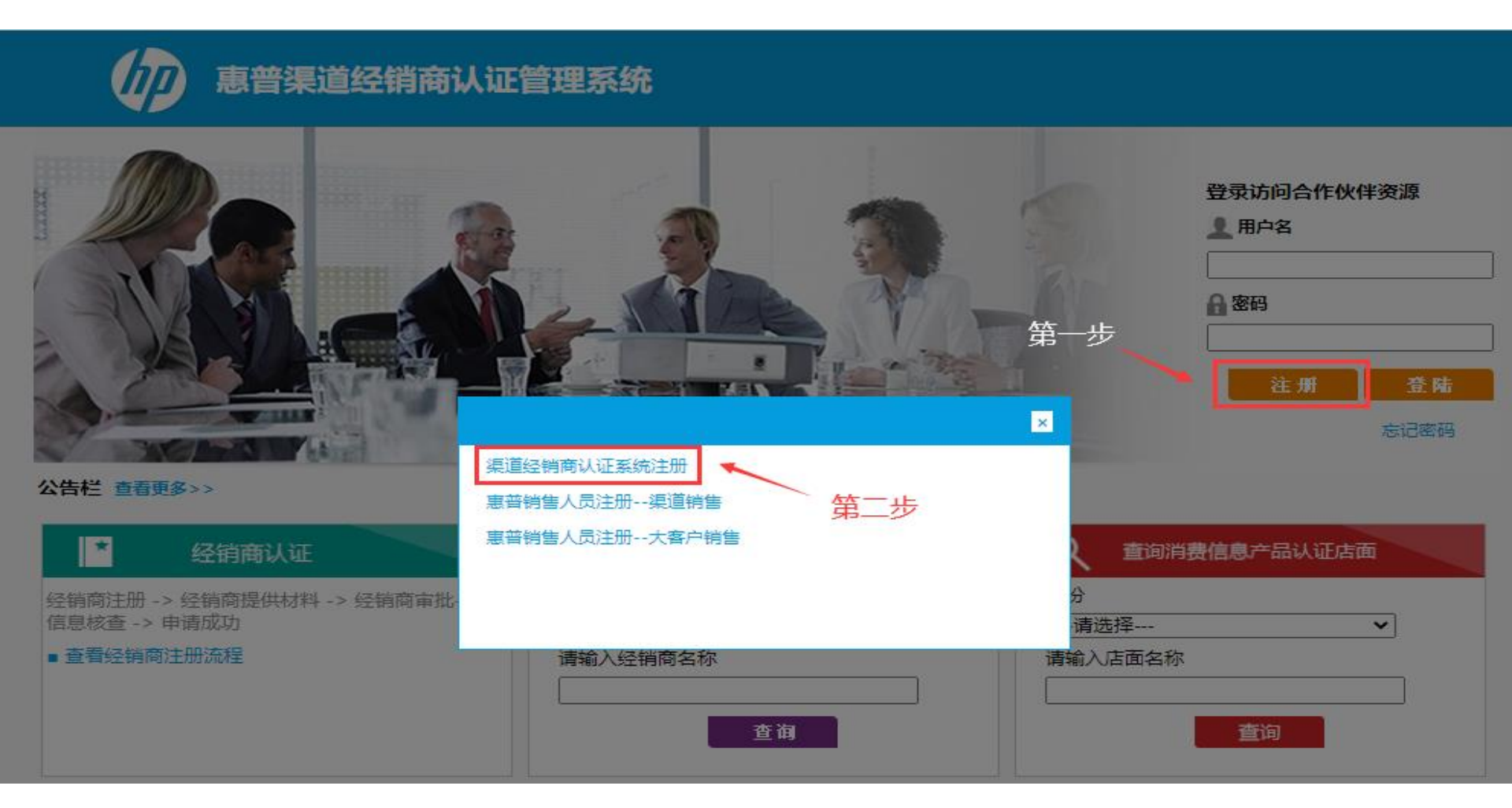

# 公司名称必须与营业执照完全一致;\*为必填项目

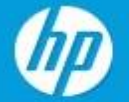

## 惠普渠道经销商认证管理系统

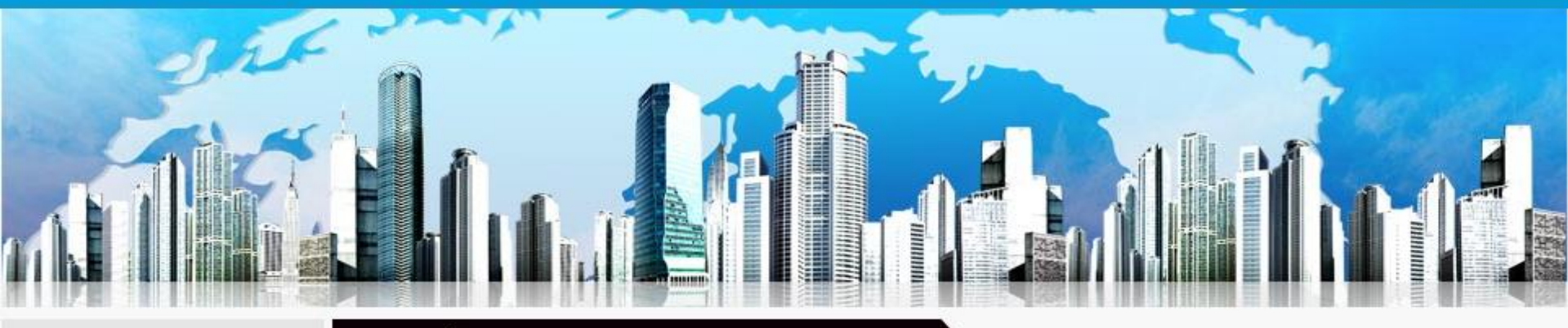

- ▶首页
- ▶ 经销商注册流程
- ▶ 店面申请流程
- ▶ 经销商账户注册
- ▶ 惠普销售人员注册

| 经销商             | 账户 | 注 | IJJ |
|-----------------|----|---|-----|
| ACCE PROFILE AV |    |   | -   |

提示:带\*为必填项;成功注册后,系统会发送一封包含密码的邮件到您填写的联系邮箱中。

| 省份*     | 请选择省份 ▼ | 城市*                 | 请选择城市 🖌   |
|---------|---------|---------------------|-----------|
| 公司注册名称* |         | 6                   | (与营业执照一致) |
| 联系人 *   |         | <mark>联系手机</mark> * |           |
| 联系电话*   |         | 联系邮箱*               | ]         |
| 地址*     |         |                     |           |
|         | 提交 重置   |                     |           |

注册成功后系统会发出邮件,请注意查收并记录用户名和密码

| itest.bjcric.com.cn says: 上的网页 👘 🗌                 | x |
|----------------------------------------------------|---|
| 注册成功!登录系统的密码已发到您所填写的联系邮箱中,<br>注意查收。(请同时注意收件箱和垃圾邮箱) | 请 |
| 确定                                                 |   |

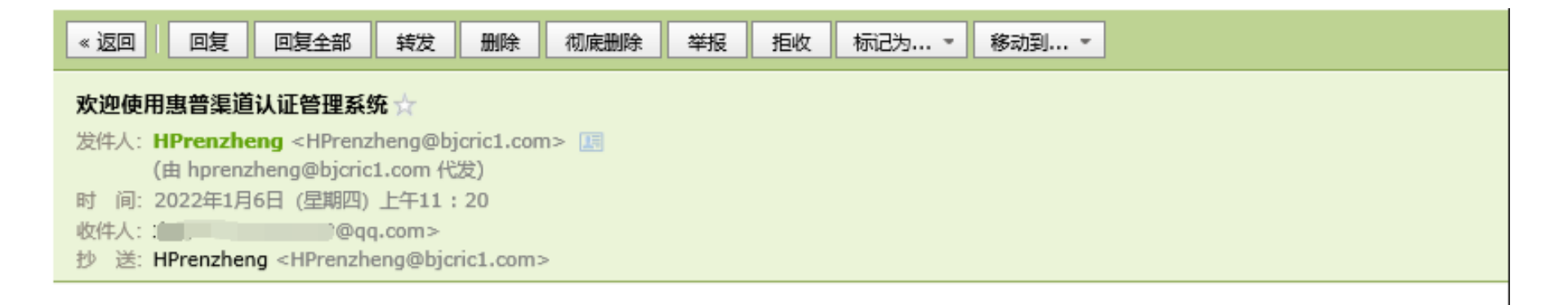

尊敬的测试公司:

您已经在惠普商认证管理系统成功注册,您的用户名是: \_\_\_\_\_\_ ?gg.com,密码是:2h508vvf 。

若要更改密码,请您登录惠普认证管理系统网站: http://hprenzhenq.bjcric.com.cn。

收到惠普认证系统发送的用户名密码邮件, 点击链接,进入下一步操作

## 二: 登陆并提交基本信息

登陆主页,红框处输入用户名和密码进入系统。

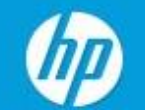

# 惠普渠道经销商认证管理系统

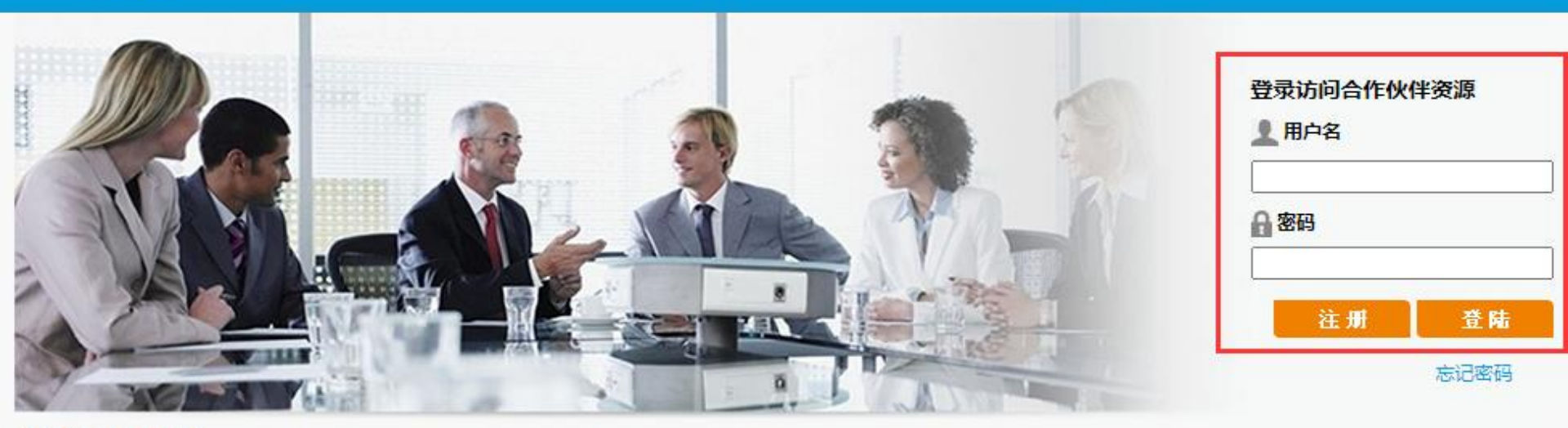

#### 公告栏 查看更多>>

| * 经销商认证                                                    | Q. 查询惠普认证经销商         | Q 查询消费信息产品认证店面     |
|------------------------------------------------------------|----------------------|--------------------|
| 经销商注册 -> 经销商提供材料 -> 经销商审批-><br>信息核查 -> 申请成功<br>■ 查看经销商注册流程 | 省份请选择 → 请输入经销商名称  查询 | 省份请选择 ✓ 请输入店面名称 查询 |

### 首次登陆,系统提示"贵公司信息不完整,请您补充完整", 单击"确认",进入系统补充公司信息

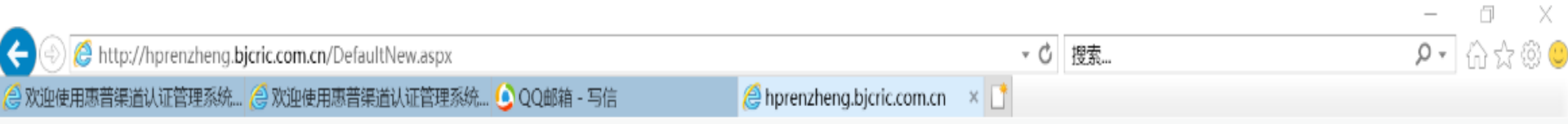

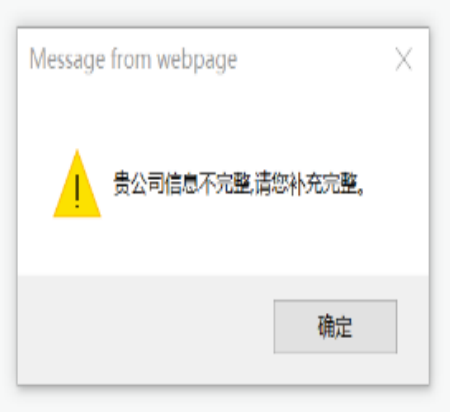

填写经销商信息需注意:

1、\* 为必填项

- 2、"营业执照注册地址"必须与营业执照完全一致
- 3、"法人电话"与"总经理手机"不能相同

| 息 惠普 新          | 員道经销   | 商认证管      | 理系统       |       |      | 制步   |      | 您好,A <b>介</b> 注销 |  |
|-----------------|--------|-----------|-----------|-------|------|------|------|------------------|--|
| 经销商合同 资         | 资料下载   | 经销商       | 资质        | 经销商信息 | 帐号信息 | L    |      |                  |  |
|                 |        | 经销商信息在线   | 更新 (带 的为4 |       |      |      |      |                  |  |
| <b>红</b> 相间信息宣有 |        | 省 份*      | 上海        |       | ▼    | 城 市* | 上海   | ~                |  |
|                 | \<br>= | 公司编号      | 暂无编号      | 5     |      |      | 1.5. |                  |  |
| Ĵ               | \$步    | 公司注册名称(中文 | z) 测试公司   | 3     |      |      |      |                  |  |
|                 |        | 公司原名:     |           |       |      |      |      |                  |  |
|                 |        | 公司注册名称(英文 | z)        |       |      |      |      |                  |  |
|                 |        | 统一社会信用代码  | *         |       |      |      |      |                  |  |
|                 |        | 营业执照注册地址  | *         |       |      |      |      |                  |  |
|                 |        | 地址(中文)*   | 测试        |       |      |      |      |                  |  |

#### 所传营业执照必须为营业执照正本扫描件, 如提交复印件,请加盖公司红章。

| ・ ・・・・・・・・・・・・・・・・・・・・・・・・・・・                                                                                                    | 地址(英文)                                                       |                    |                |           |
|----------------------------------------------------------------------------------------------------|--------------------------------------------------------------|--------------------|----------------|-----------|
| 公司电话*       ○       ○       ○       ○       ○       ○       ○       ○       ○       ○       ○       ○       ○       ○       ○       ○       ○       ○       ○       ○       ○       ○       ○       ○       ○       ○       ○       ○       ○       ○       ○       ○       ○       ○       ○       ○       ○       ○       ○       ○       ○       ○       ○       ○       ○       ○       ○       ○       ○       ○       ○       ○       ○       ○       ○       ○       ○       ○       ○       ○       ○       ○       ○       ○       ○       ○       ○       ○       ○       ○       ○       ○       ○       ○       ○       ○       ○       ○       ○       ○       ○       ○       ○       ○       ○       ○       ○       ○       ○       ○       ○       ○       ○       ○       ○       ○       ○       ○       ○       ○       ○       ○       ○       ○       ○       ○       ○       ○       ○       ○       ○       ○       ○       ○       ○       ○       ○       ○<                                                          | 邮政编码 *                                                       |                    | 公司网址           |           |
| 公司属性*       ● 合资公 ● 合作经 ● 外资公 ● 股份公 ● 其它         业 位       一       一       一       一       日       日 <td>公司电话 *</td> <td></td> <td>公司传真*</td> <td></td> | 公司电话 *                                                       |                    | 公司传真*          |           |
| ●私人企       回書単       合资公       合作経       小资公       回股份公       頁它         公司法师时间*        是否上市       ○是       ○否         注册资金        法人职务       ○       ○       ○         公司法人*        法人职务       ○       ○       ○       ○       ○         法人电话*         法人邮箱*       ○       ○       ○       ○       ○       ○       ○       ○       ○       ○       ○       ○       ○       ○       ○       ○       ○       ○       ○       ○       ○       ○       ○       ○       ○       ○       ○       ○       ○       ○       ○       ○       ○       ○       ○       ○       ○       ○       ○       ○       ○       ○       ○       ○       ○       ○       ○       ○       ○       ○       ○       ○       ○       ○       ○       ○       ○       ○       ○       ○       ○       ○       ○       ○       ○       ○       ○       ○       ○       ○       ○       ○       ○       ○       ○       ○       ○       ○       ○       ○       ○       ○                                                                                                   | 公司属性 *                                                       |                    |                |           |
| 公司注册时间*        是否上市       ○是       ○否         注册资金         法人职务           公司法人*        法人职务             法人电话*        法人职务                                                                                                    | <ul> <li>●私人企</li> <li>○国营单</li> <li>业</li> <li>位</li> </ul> | ○合资公 ○合作经 ○外资司 营 司 | 松 〇股份公 〇月<br>司 | 其它        |
| 注册资金 法人职务<br>法人电话* 法人即籍*<br>总经理* 总经理手机*<br>总经理邮箱*<br>授权合同签字人 授权合同签字人职务<br>上传公司营业执照 选择文件 未选择文件<br>注意:营业执照需加印公司公章,上传图片格式只能是JPG或GIF格式,文件大小不能超过1M。<br>詳新联系人 A 联系人电话 021-33333333                                                                                                    | 公司注册时间*                                                      |                    | 是否上市           | ○是 ○否     |
| 公司法人*       法人职务          法人电话*       法人邮箱*          总经理*       总经理手机*          总经理邮箱*           总经理邮箱*           授权合同签字人       授权合同签字人职务          上传公司营业执照       选择文件、未选择文件          注意:营业执照需加印公司公章,上传图片格式只能是JPG或GIF格式,文件大小不能超过1M。          注册联系人       A       联系人电话       021-33333333                                                                                                    | 注册资金                                                         |                    |                |           |
| 法人电话*       法人邮箱*          总经理*       总经理手机*          总经理邮箱*           党权合同签字人       授权合同签字人       授权合同签字人         上传公司营业执照       选择文件 未选择文件          注意:营业执照零加印公司公章,上传图片格式只能是JPG或GIF格式,文件大小不能超过1M。          注册联系人       A       联系人电话       021-33333333                                                                                                    | 公司法人 *                                                       |                    | 法人职务           |           |
| 总经理邮箱*        总经理手机*          总经理邮箱*            授权合同签字人       授权合同签字人           上传公司营业执照       选择文件 未选择文件           注意:营业执照需加印公司公章,上传图片格式只能是JPG或GIF格式,文件大小不能超过1M。           注册联系人       A       联系人电话       021-33333333                                                                                                    | 法人电话 *                                                       |                    | 法人邮箱*          |           |
| 总经理邮箱*          授权合同签字人       授权合同签字人         上传公司营业执照       选择文件 未选择文件         注意:营业执照需加印公司公章,上传图片格式只能是JPG或GIF格式,文件大小不能超过1M。         注册联系人       A         联系人电话       021-3333333                                                                                                    | 总经理 *                                                        |                    | 总经理手机*         |           |
| 授权合同签字人     授权合同签字人职务       上传公司营业执照     选择文件 未选择文件       注意:营业执照需加印公司公章,上传图片格式只能是JPG或GIF格式,文件大小不能超过1M。       注册联系人     A       联系人电话     021-33333333                                                                                                    | 总经理邮箱 *                                                      |                    |                |           |
| 上传公司营业执照       选择文件       未选择文件         注意:营业执照需加印公司公章,上传图片格式只能是JPG或GIF格式,文件大小不能超过1M。         注册联系人       A       联系人电话       021-333333333                                                                                                    | 授权合同签字人                                                      |                    | 授权合同签字人职务      | 5         |
| 注意: 营业执照需加印公司公章, 上传图片格式只能是JPG或GIF格式, 文件大小不能超过1M。<br>注册联系人 A 联系人电话 021-33333333                                                                                                    | 上传公司营业执照                                                     | 选择文件未选择文件          |                |           |
| 注册联系人 A 联系人电话 021-333333333                                                                                                    | 注意: 营业执照需加印公                                                 | 司公章,上传图片格式只能是JPG或G | IF格式,文件大小不能超   | 过1M。      |
| 联系人邮箱 @gg.com                                                                                                    | 注册联系人 4                                                      | 4                  | 联系人电话 021      | -33333333 |
| w.sz./umm                                                                                                    | 联系人邮箱                                                        | @qq.com            |                |           |

# 填写行业分布相关信息,\*为必填项

经销商信息更新

经销商信息查看

| 经销商信息在线更新(带*的 | 为必填项)                                                                                                    |
|---------------|----------------------------------------------------------------------------------------------------|
| 经销商基本信息 行业分布相 | 关信息 主要联系人信息及惠普订单                                                                                                    |
| 公司现经营业务 *     |                                                                                                    |
| 公司的行业分布*      | -<br>□ 政府 □ 公共 □ 航空、航天 □ 能源 □ 自动化<br>□ 媒体和娱乐 □ 制造 □ 交通运输 □ 工程制造 □ 化学<br>□ 卫生医疗 □ 零售 □ 电信 □ 高科技 □ 中小企业<br>□ 教育和研究 □ 流通、物流 □ 石油/石化 □ 生命科学 □ 其它<br>□ 银行、金融<br><u>选择行业分类明细</u>                                                                                                    |
| 公司经营的惠普产品 *   | 请选择贵公司经营的惠普产品                                                                                                    |
| 公司经营的品牌 *     | <ul> <li>□ HP</li> <li>□ Lenovo</li> <li>□ Dell</li> <li>□ Epson</li> <li>□ Canon</li> <li>□ IBM</li> <li>□ Cisco</li> <li>□ Acer</li> <li>□ Sony</li> <li>□ 三星</li> <li>□ 400</li> <li>□ 600</li> <li>□ 700</li> <li>□ 100</li> <li>□ 100<!--</th--></li></ul> |
| 公司主要竞争力       |                                                                                                    |
| 销售及市场战略       |                                                                                                    |
| 请说明三个月的合作计划   |                                                                                                    |

#### 技术、市场、财务负责人不能为同一人;

电话

财务负责人和注册联系人邮箱不能为同一个,且各邮箱不能用在其他公司名下的,必须保证唯一性; 信息确认无误后单击"提交"

| <b>销</b> 商信息更新 |                                                                               |
|----------------|-------------------------------------------------------------------------------|
| 消商信息查看         | 登铜阀基本信息 行业分布相大信息 土娄联系入信息及患者认单                                                 |
|                | 为了加强HP与合作伙伴的信息交流,及时传递公司动态、产品信息、培训通知、市场活动等,建立畅通的<br>沟藻海道、株法由八司公共人会主联络工作、法供加工组织 |
|                | 河通渠道, 行谓安公可设专入贝安联辑工1F, 谓[m如下提名。 ▲ 技术角志人主要明志・                                  |
|                | - 定期查询Partner Portal(亚太合作伙伴在线),传递产品、技术、销售、市场、培训等相关信息                          |
|                | - 参加HP产品技术、解决方案等培训,负责公司内部的再培训                                                 |
|                | - 负责通过HP产品技术、解决方案的认证                                                          |
|                | - 配合HP产品销售及市场活动                                                               |
|                | 人员要求:全面了解HP产品的资深技术专家,方便协调公司内部其他技术人员的工作。                                       |
|                | B. 市场负责人主要职责:                                                                 |
|                | - 定期查询Partner Portal(亚太合作伙伴在线),传递产品、技术、销售、市场、培训等相关信息                          |
|                | - 参加惠普销售工具(SBW)、网上信息(Partner Portal)和项目管理培训,并负责公司内部的再培训                       |
|                | - 负责并协调公司内部人员参加并通过HPG认证培训<br>                                                 |
|                | C. 财务负责人主要职责:                                                                 |
|                | - 贝麦提供公司银行帐户信息,接收奖励计划的返点通知,恨描返点通知并同税务发票                                       |
|                | - 如小提供,将导致实励计划的观点尤法提供<br>人品要求,命事错集,市场就通道的人员,主体协调公司各部门的工作。                     |
|                |                                                                               |
|                | ● 王安联系人汪册表 *                                                                  |
|                |                                                                               |
|                | 技术负责人 市场负责人 财务负责人                                                             |
|                | 技术负责人     市场负责人     财务负责人       姓名                                            |

#### 三: 申请注册级资质认证

进入"经销商资质"中"认证申请"页面,选择要申请的产品线

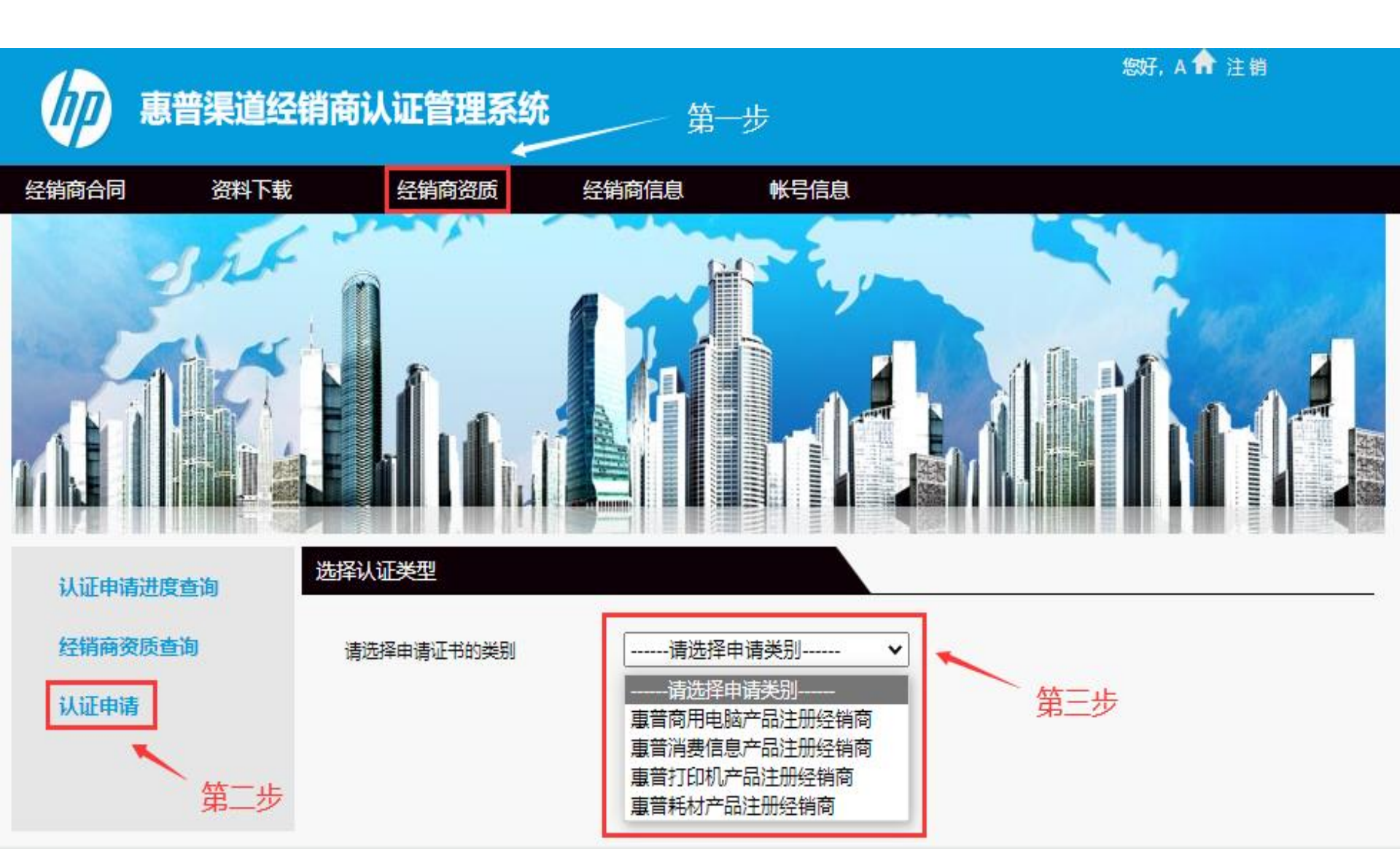

#### 红框中是下拉菜单,如果此处是多个销售名字, 请和负责贵公司的惠普销售确认应选择哪一位。

| 认证申请进度查询 | 经销商认证申请 第一    | 步: 经销商基本信息填写         |                 |          |   |
|----------|---------------|----------------------|-----------------|----------|---|
| 经销商资质查询  | 申请流程图         | 交经销商材料               | 3 信息核查          | 🔸 🖣 申请成功 |   |
| 认证申请     | 提示: 请正确填写以下各数 | 步骤所列内容并提供所需相关文件(带*为必 | 埴内容), 信息不全会导致申请 | 延误或失败。   |   |
|          | 申请证书的类别       | 惠普商用电脑产品注册经销商 ∨      |                 |          |   |
|          | 惠普销售的邮箱*      | 请选择销售 🗸              |                 |          |   |
|          | 省份*           | 上海                   | 城 市 *           | 上海       | • |
|          | 公司注册名称(中文)*   | 测试公司                 |                 |          |   |
|          | 公司注册名称(英文)    |                      |                 |          |   |
|          | 统一社会信用代码*     |                      |                 |          |   |
|          | 营业执照注册地址 *    |                      | *               |          |   |
|          | 地址(中文) *      | 测试                   | //              |          |   |
|          | 地址(英文)        |                      |                 |          |   |

# \*部分为必填项,信息确认无误后单击"下一步"

| 公司属性 *                                                                  |                        |            |       |
|-------------------------------------------------------------------------|------------------------|------------|-------|
| <ul> <li>●私人企</li> <li>○国营単</li> <li>业</li> <li>位</li> <li>□</li> </ul> | ○合资公 ○合作经 ○外资公 司 营 司 i | ○ 股份公<br>□ |       |
| 公司注册时间*                                                                 |                        | 是否上市       | ○是 ◉否 |
| 注册资金                                                                    |                        |            |       |
| 公司法人 *                                                                  | 1                      | 法人职务       |       |
| 法人电话 *                                                                  |                        | 法人邮箱 *     | ×     |
| 总经理 <b>*</b>                                                            |                        | 总经理手机 *    | 1     |
| 总经理邮箱 *                                                                 |                        |            |       |
| 授权合同签字人                                                                 |                        | 授权合同签字人职务  |       |
| 请填写贵公司的惠普业务联系                                                           | 系人信息                   |            |       |
| 联系人 *                                                                   |                        | 联系人职务*     | *     |
| 联系人手机 *                                                                 |                        | 联系人邮箱 *    | ····· |
| 上传公司营业执照* 选择文件 未选择文件                                                    |                        |            |       |
| 注意: 营业执照需加印公司公章, 上传图片格式只能是JPG或GIF格式, 文件大小不能超过1M。                        |                        |            |       |
| ☑ 申请人声明: 我在此保证本表及所附文件内容真实,完整。我授权惠普公司可向本文所列人员索取报表。                       |                        |            |       |

#### 四: 等待销售人员审批

申请提交成功后,请耐心等待销售审批及公司基本信息审核。 若基本信息填写有误,系统会在1个工作日内回复邮件提醒贵公司进行修改

| itest.bjcric.com.cn says: | 上的网页 🛛 🛛 🗶 |
|---------------------------|------------|
| 您的信息已提交成功,请等待审核!          |            |
|                           |            |
|                           | 确定         |
|                           | NH AC      |

#### 五: 登录系统查询审批结果并下载证书

提交申请后可随时登陆网站,在"认证申请进度查询"中查询申请进度

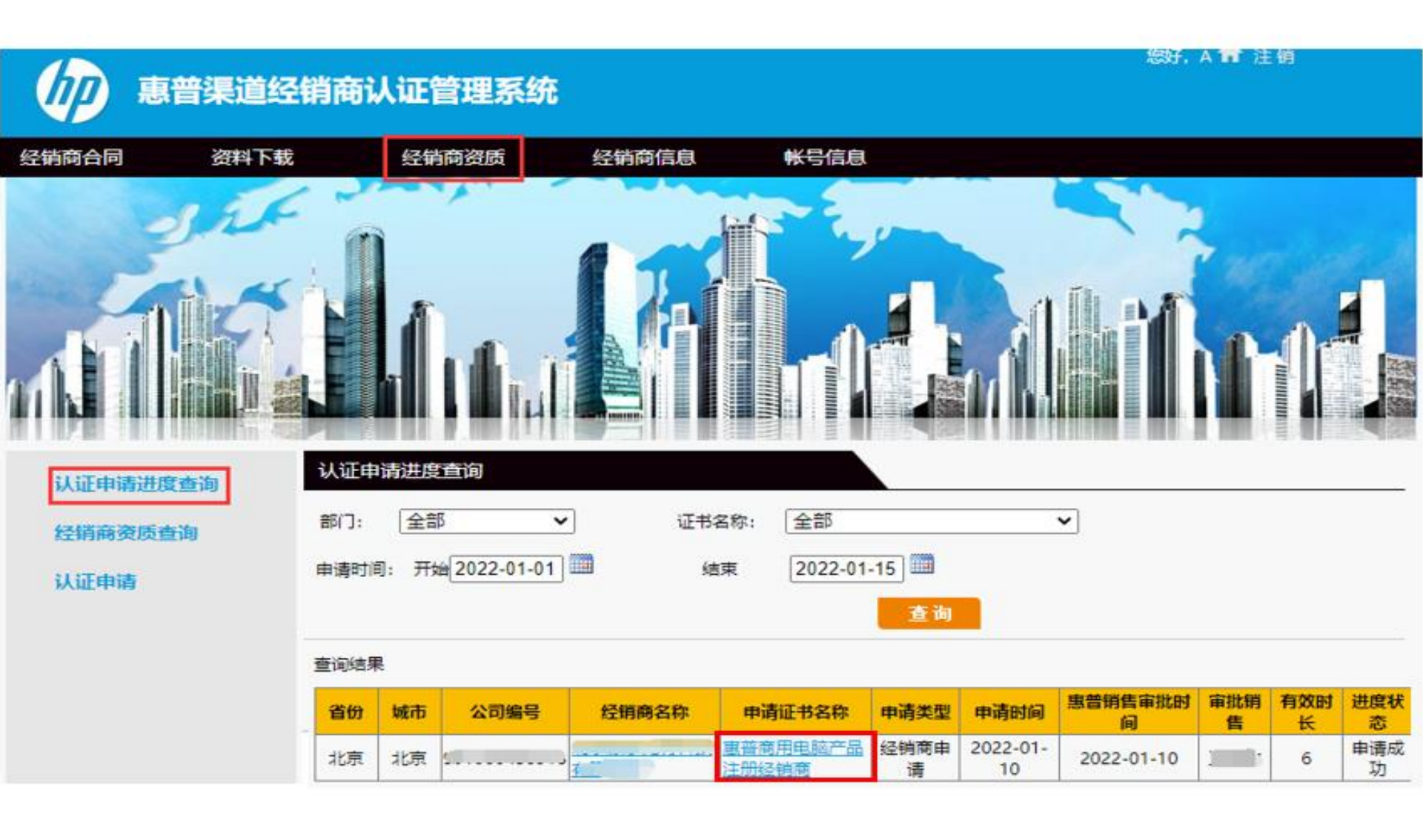

#### 申请成功后,可在"经销商资质查询"中查询到证书内容, 并可单击证书名称进行电子证书的下载

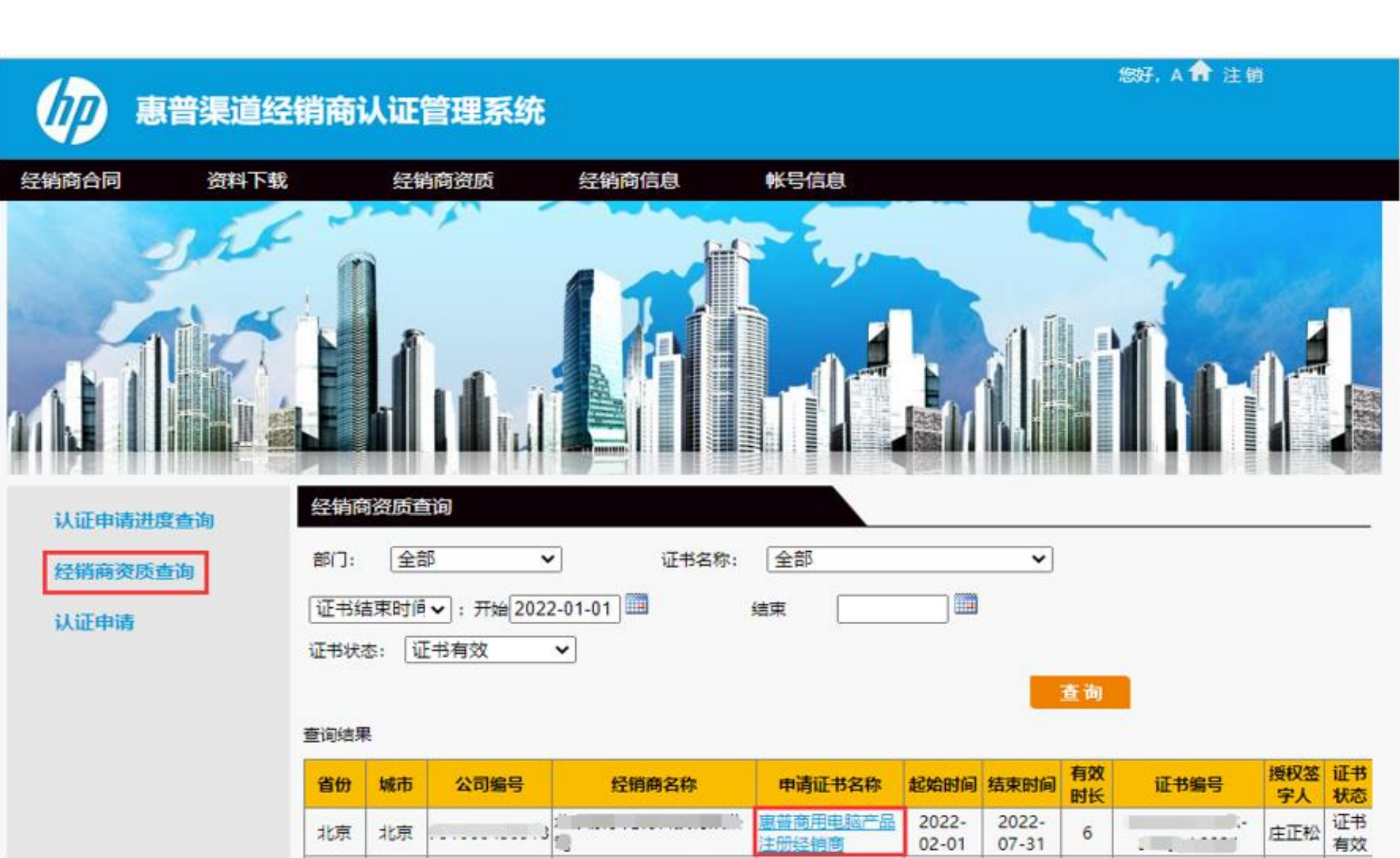

#### 如何申请新的产品线注册级资质

进入"经销商资质"-"认证申请",重复第三步、第四步、第五步操作即可

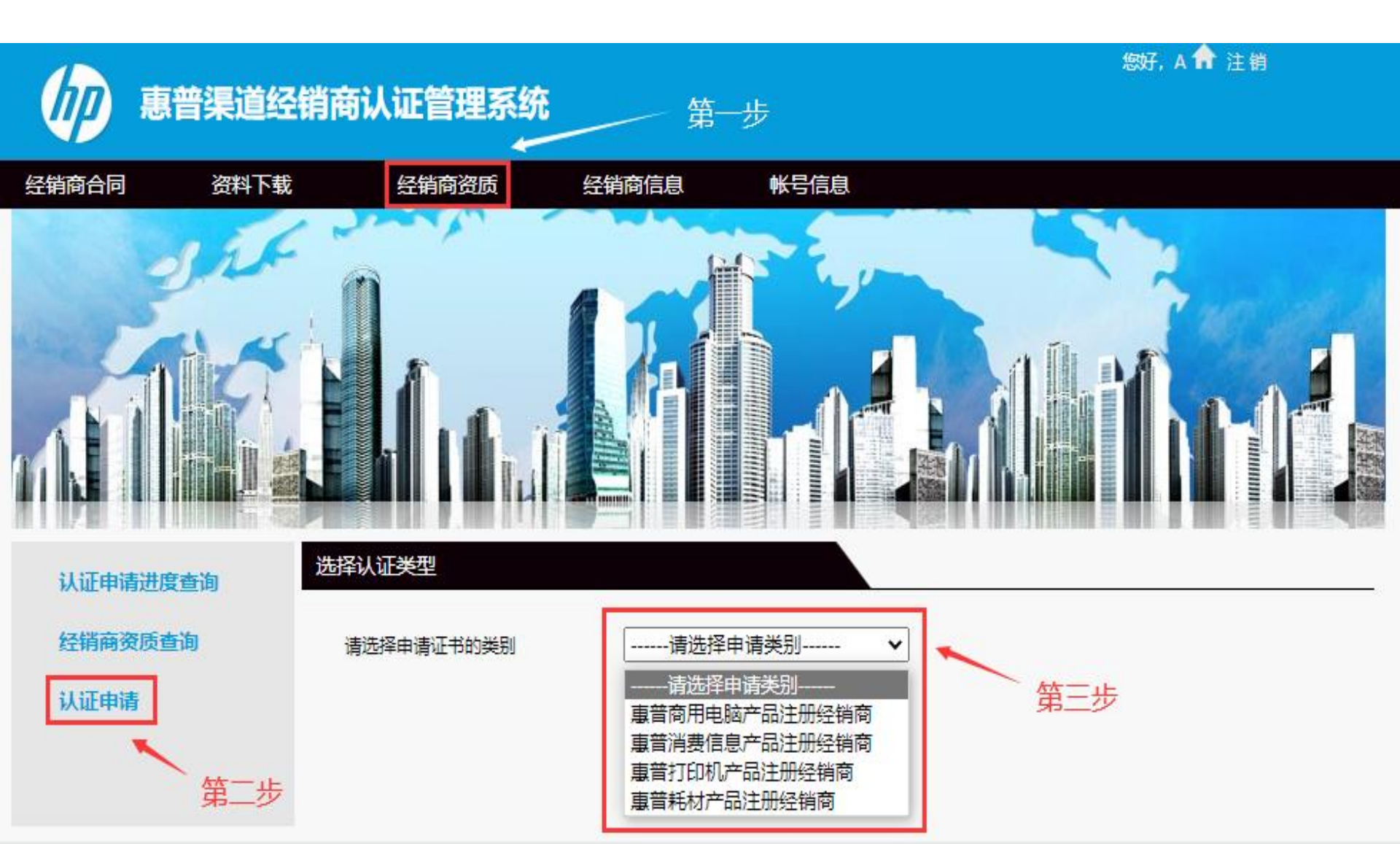

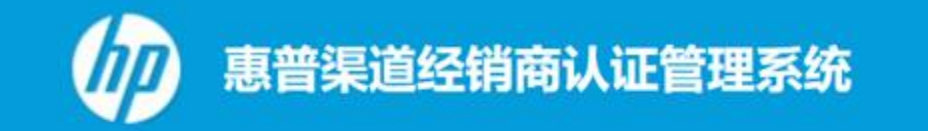

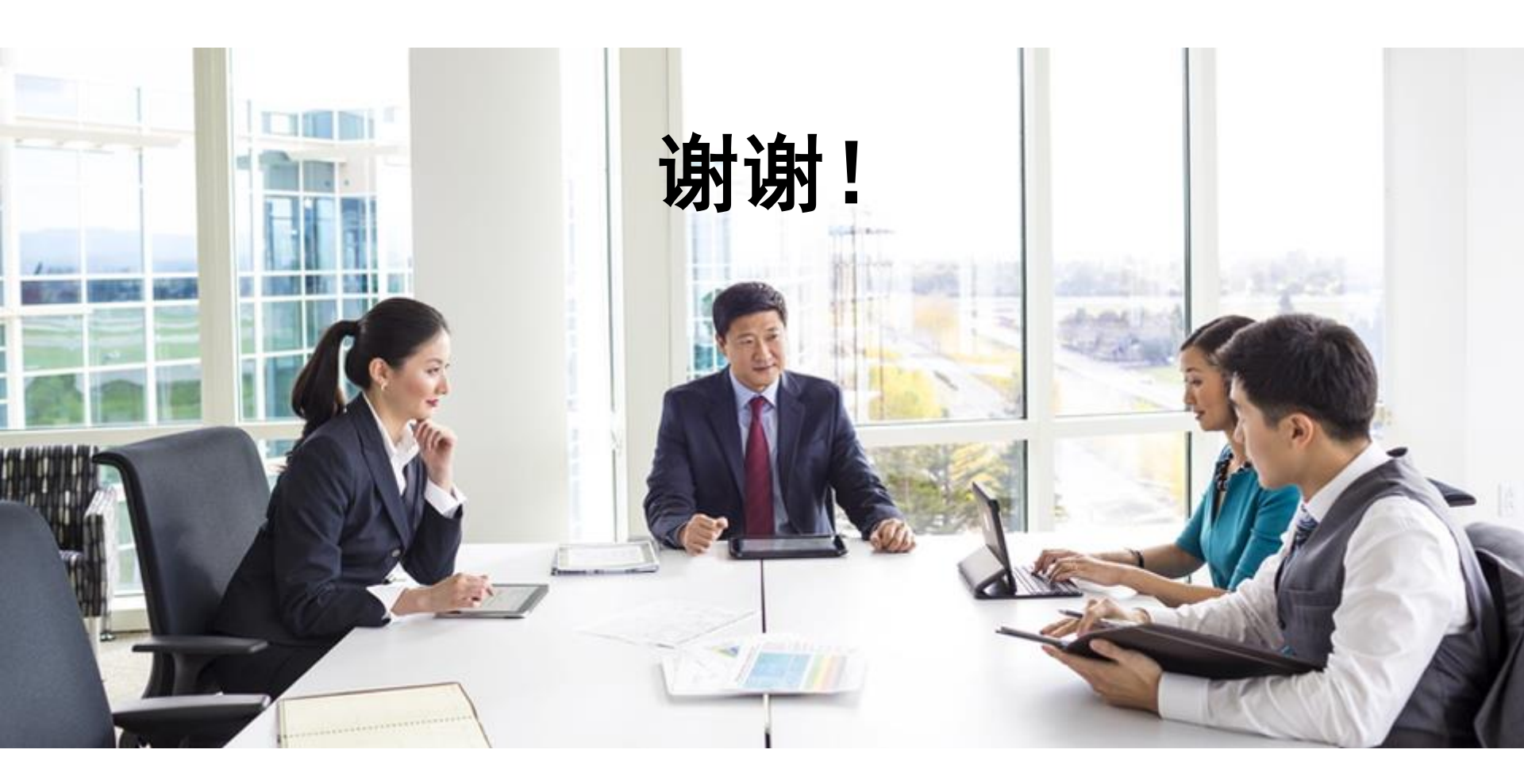